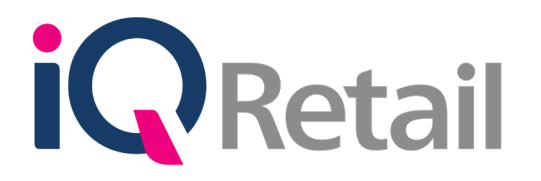

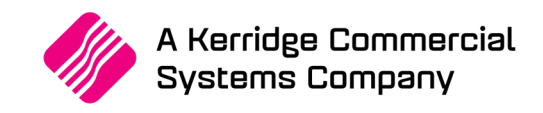

# MONTH-END MODULE

A Kerridge Commercial Systems Company

iQ Retail Pty (Ltd) Registered Office: First Floor, 25 Quantum Road, Technopark, Stellenbosch 7600, Company Reg No. 2000/020305/07. VAT Number: 4760205510

## PREFACE

This is the reference guide for the Month-End Module for IQ Business & IQ Enterprise software systems.

The document will aid in understanding and configuration of the Month-End Module, for it to function correctly.

Although every effort has been made to keep this document up to date, some of the screen examples may not be 100% the same as the ones reflected in previous versions of IQ Enterprise & IQ Business. This is due to the continuous development and improvement of IQ Enterprise & IQ Business.

Unfortunately, there will be a discrepancy from time to time. We do apologize for the inconvenience that it may cause.

Should you feel that the Month-End Module document is inadequate or requires further explanation or more and better examples, please feel free to email us.

We would love to have some feedback to improve the Month-End Module document in some way or another.

Regards,

IQ Retail (PTY) LTD

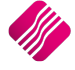

## **CONTENTS**

| INTRODUCTION                       |   |
|------------------------------------|---|
| SETUP                              | 4 |
| ROLLOVER OPTIONS                   | 8 |
| AUTOMATED                          | 8 |
| MANUAL                             |   |
| Debtors Month End                  |   |
| Creditors Month End                |   |
| SCHEDULED                          |   |
| EMAIL NOTIFICATIONS                |   |
| Setup Of Email Server              |   |
| CANCELLATION OF MONTH END ROLLOVER |   |
| SECURITY CODES AFFECTED            |   |
|                                    |   |

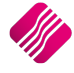

# INTRODUCTION

There are now three (3) rollover options the user can choose from, to process a Month-End:

| AUTOMATED | This rollover option works as usual, it runs automatically when the first user logs into the IQ system on the next day after the closing date. |
|-----------|----------------------------------------------------------------------------------------------------|
| MANUAL    | This rollover option allows the user to do the month end manually.                                                                             |
| SCHEDULED | This rollover option allows the user to set a time when the month end must run.                                                                |

**NOTE**: The failover rollover month end method for both the Automated and Scheduled Month-End options, is the Manual Rollover option.

NOTE: A month end rollover can now be interrupted / cancelled, without having to recalculate or rebuild any folders.

**NOTE**: The system can be setup to send an email to inform specified users to notify them when a month end has started, completed and / or failed.

**IMPORTANT**: A Month End Run must be done every month, to ensure that the Debtors Ageing and Creditors Ageing is correct. With a Month End Run the Debtors and Transactions are aged. All transactions for the previous month until the month end date, are moved to history and only the current month's information will remain on the Current screen.

**NOTE**: A Month End Service is created with the installation of IQ, but it is only activated once the Scheduled Month End Rollover option is selected.

### SETUP

From the IQ main menu  $\rightarrow$  Utilities  $\rightarrow$  Setup  $\rightarrow$  Company Details  $\rightarrow$  Month End Tab.

**NOTE**: The moment this screen is opened, the IQMonthEnd Service in Windows stops, to allow you to make changes to settings, but the moment you exit this screen again, the service will start again. If you select the Accept button, there will be a message telling you that the Month End Service is starting.

|                                                                                                    | Status                                                                                                    |     |
|----------------------------------------------------------------------------------------------------|----------------------------------------------------------------------------------------------------|-----|
|                                                                                                    | Starting Month End Service                                                                                                    |     |
| Company Details   Company Logo   Control Numb<br>Month End                                                                                                    | ers   Default Settings (1)   Default Settings (2)   Enterprise Settings   Closing Dates   Integration Accounts   Tax Rates   EMail   Extra Charges   Month | End |
| -Rollover Optic                                                                                                    | n Description                                                                                                    |     |
| ○ Automated                                                                                                    | Manual Month End execute only when selected by menu items Debtors or Creditors and then Month End.                                                         |     |
| Manual     Scheduled     Scheduled | Settings Company Size / Batch Sizing Small Medium Large Notification Email Address 1: Email Address 2: Email Address 3:                                    |     |
|                                                                                                    |                                                                                                    |     |
|                                                                                                    | Accept                                                                                                    |     |

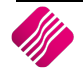

| ROLLOVER OPTION | Three (3) Rollover Options are available to choose from.                                                                                                    |  |  |  |  |  |  |
|-----------------|----------------------------------------------------------------------------------------------------|--|--|--|--|--|--|
| DESCRIPTION     | A description of how each Rollover Option works, appears as soon as it is selected.                                                                                                    |  |  |  |  |  |  |
| SETTINGS        | COMPANY SIZE / BATCH SIZING                                                                                                    |  |  |  |  |  |  |
|                 | The company size defaults to Medium. The system divide the records for debtors<br>and creditors into manageable size batches to ensure that you don't get Out of<br>Memory errors.                                                                                           |  |  |  |  |  |  |
|                 | Batch sizing of transactions per company size:                                                                                                    |  |  |  |  |  |  |
|                 | • Small = 40 000                                                                                                    |  |  |  |  |  |  |
|                 | • Medium = 25 000                                                                                                    |  |  |  |  |  |  |
|                 | • Large = 10 000                                                                                                    |  |  |  |  |  |  |
|                 | NOTIFICATION                                                                                                    |  |  |  |  |  |  |
|                 | This is where the user will setup if users should get notifications per emails of when a month-end is started, completed and / or failed. Tick the box to enable the notification and add the appropriate email addresses. The user is limited to three (3) email addresses. |  |  |  |  |  |  |

**NOTE**: If you have Centralised Debtors or Centralised Creditors, you must edit the main company's Month End settings to change any Month End Rollover information. The settings on the Month End Rollover screen will only apply to the module (debtors or creditors) not centralised.

**Example**: If the Debtors module is centralised for the current company, any changes that need to be made, must be done in the Month End settings of the **Main** Company. The Month End Settings screen will display that Debtors are centralised to the main company.

To centralise Debtors, go to Enterprise Settings in Company Details and select to which company it will centralise. You won't have access to Change the month end dates for the current company and you won't have access to the Month End Rollover settings for the Debtors. These settings must be maintained in the main company.

#### **ENTERPRISE SETTINGS (COMPANY DETAILS)**

| Centralised Ledger                       | NEW               | ~      | Settings Information |
|------------------------------------------|-------------------|--------|----------------------|
| Branch Control                           |                   | $\sim$ |                      |
| Setup & Maintain Branches                | Click to Maintain |        |                      |
| Ledger Grouping For Trading Branches     |                   | ~      |                      |
| Setup & Maintain Trading Branch Groups   | Click to Maintain |        |                      |
| Enable Dynamic Ledger Departments        | Tick For Yes      |        |                      |
| Setup & Maintain Ledger Departments      | Click to Maintain |        |                      |
| Default Ledger Department                |                   | ~      |                      |
| Centralised Debtors                      | 001               | ~      |                      |
| Centralised Creditors                    | NEW               |        |                      |
| Centralise Sales Representatives         | Tick For Yes      |        |                      |
| Enable Stock Group Synchronization       | Tick For Yes      |        |                      |
| Stock Grouping                           |                   | ~      |                      |
| Setup & Maintain Stock Groups            | Click to Maintain |        |                      |
| Setup & Maintain Synchronization Options | Click to Maintain |        |                      |
| Stock Distribution Center                |                   | ~      |                      |
| Centralise Data Filters                  | Tick For Yes      |        |                      |
| Centralise Price Lists                   | Tick For Yes      |        |                      |
| Centralise Currency Tables               | Tick For Yes      |        |                      |
| Centralise Stock Departments and Groups  | Tick For Yes      |        |                      |
| Centralise Stock Adjustment Reason Codes | Tick For Yes      |        |                      |
| Prompt for Company in Processing Module  | Tick For Yes      |        |                      |
|                                          | Tick For Voc      |        |                      |

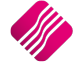

#### **CLOSING DATES (COMPANY DETAILS)**

| Closing Dates |                                                    |                  |           |        |
|---------------|----------------------------------------------------|------------------|-----------|--------|
|               |                                                    |                  |           |        |
|               | Select day to close books each month (31 for last) | Debtors          | Creditors | Ledger |
|               | January                                            | 5                | 31        | 31     |
|               | February                                           | È                | 31        | 31     |
|               | March                                              | m pa             | 31        | 31     |
|               | April                                              | 8                | 31        | 31     |
|               | Мау                                                | - pun            | 31        | 31     |
|               | June                                               | io               | 31        | 31     |
|               | July                                               | La al            | 31        | 31     |
|               | August                                             | info             | 31        | 31     |
|               | September                                          | this             | 31        | 31     |
|               | October                                            | ane              | 31        | 31     |
|               | November                                           | Capt             | 31        | 31     |
|               | December                                           | ase              | 31        | 31     |
|               | Number of months to allow backdated postings       | - <del>-</del> - | 0         | 0      |
|               | Extended Days for backdated posting if month is 0  |                  | 0         | 0      |
|               | Financial year ends in                             | February         |           | ~      |
|               | Ledger closed up to                                |                  |           | -      |

#### MONTH END ROLLOVER SETTINGS (COMPANY DETAILS)

| Month End                                                                                                    |                                                                                                    |  |
|----------------------------------------------------------------------------------------------------|----------------------------------------------------------------------------------------------------|--|
| Rollover Option                                                                                                    | Description                                                                                                |  |
| ○ Automated                                                                                                    | Manual Month End execute only when selected by menu items Debtors or Creditors and then Month End.         |  |
| Manual     Scheduled     Scheduled | Settings Company Size / Batch Sizing Small Motification Notify per Email Email Address 1: Email Address 3: |  |
|                                                                                                    | Debtors is centralised to 001. Settings will only apply to Creditors.                                      |  |
|                                                                                                    |                                                                                                    |  |

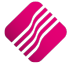

If both debtors and creditors are centralised, you won't have access to any settings in the current company's Closings dates or Month End Rollover.

#### **CLOSINGS DATES (COMPANY DETAILS)**

| Closing Dates                                      |                                       |           |        |
|----------------------------------------------------|---------------------------------------|-----------|--------|
|                                                    |                                       |           |        |
| Select day to close books each month (31 for last) | Debtors                               | Creditors | Ledger |
| January                                            | ē                                     | 100       | 31     |
| February                                           | i i i i i i i i i i i i i i i i i i i | ) tue     | 31     |
| March                                              | ă<br>E                                | ŭ         | 31     |
| April                                              |                                       | er co     | 31     |
| Мау                                                | - P                                   | -<br>Pun  | 31     |
| June                                               | tion                                  | tion      | 31     |
| July                                               | E E                                   | rma       | 31     |
| August                                             | info                                  | info      | 31     |
| September                                          | this                                  | this      | 31     |
| October                                            | Cure                                  | ure       | 31     |
| November                                           | Capt                                  | Capt      | 31     |
| December                                           | ase                                   | ase       | 31     |
| Number of months to allow backdated postings       |                                       | Ple       | 0      |
| Extended Days for backdated posting if month is 0  |                                       |           | 0      |
| Financial year ends in                             | February                              |           | ~      |
| Ledger closed up to                                |                                       |           | -      |

#### MONTH END ROLLOVER SETTINGS (COMPANY DETAILS)

| Company Details Company Logo Control Numbers Defa | ult Settings (1) Default Settings (2)                                                                                                    | Enterprise Settings Clos | ing Dates Integration Accounts | Tax Rates EMail | Extra Charges Month End |
|---------------------------------------------------|----------------------------------------------------------------------------------------------------|--------------------------|--------------------------------|-----------------|-------------------------|
| Month End                                         |                                                                                                    |                          |                                |                 |                         |
| Rollover Option                                   | Description                                                                                                    |                          |                                |                 |                         |
|                                                   |                                                                                                    |                          |                                |                 |                         |
| Operationalized                                   |                                                                                                    |                          |                                |                 |                         |
| _ Manual                                          | Settings<br>Company Size / Batch Sizin<br>Small<br>Notification<br>Notify per Email<br>Email Address 1:<br>Email Address 2:<br>Email Address 3: | ng                       | Clarge                         |                 |                         |
| ◯ Scheduled                                       |                                                                                                    |                          |                                |                 |                         |
|                                                   |                                                                                                    |                          |                                |                 |                         |
| Deb                                               | tors and Creditors are centrali                                                                                                    | sed to 001. Settings ca  | n only be changed in 001.      |                 |                         |

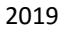

# **ROLLOVER OPTIONS**

# AUTOMATED

The Automated Month End is executed when the first user logs into the system, on the selected closing date of each month.

| Rollover Option | Description                                                                                                    |
|-----------------|----------------------------------------------------------------------------------------------------|
| Automated       | Automated Month End execute when the first user log into the system on the selected closing date of each month. |

The closing dates for the system are setup in: from the IQ main menu  $\rightarrow$  Utilities  $\rightarrow$  Setup  $\rightarrow$  Company Details  $\rightarrow$  Closing Dates Tab.

| Closing Dates<br>Select day to dose books each month (31 for last) Debtors Creditors Ledger<br>January 81 31 31 31<br>Pebruary 31 31 31 31<br>March 31 31 31 31<br>April 31 31 31 31<br>June 31 31 31 31<br>June 31 31 31 31<br>June 31 31 31 31<br>Date 31 31 31 31<br>May 31 31 31 31<br>December 31 31 31<br>December 31 31<br>December 31 31 31<br>December 31 31<br>December 31 31<br>Decembe | Charges   Month En | Extra Charges   | EMail    | Tay Bates | ation Accounts | es Integr | Closing Da | Enterprise Settings | Default Settings (2)  | efault Settings (1)  | Control Numbers |              | ompany Details |
|----------------------------------------------------------------------------------------------------|--------------------|-----------------|----------|-----------|----------------|-----------|------------|---------------------|-----------------------|----------------------|-----------------|--------------|----------------|
| Select day to dose books each month (31 for last)       Debtors       Creditors       Ledger         January       0       1       31       31         February       31       31       31       31         March       31       31       31       31         April       31       31       31       31         June       31       31       31       31         June       31       31       31       31         July       31       31       31       31         August       31       31       31       31         October       31       31       31       31         November       31       31       31       31         December       31       31       31       31         Number of months to allow backdated postings       0       0       0         Extended Days for backdated posting if month is 0       0       0       0         Financial year ends in       February       v       v         Ledger dosed up to         v       v                                                                                                    | shalges   monaren  | T Entra charges | - Cirian | TaxTiatos | adonnacodante  | I megi    |            | Enterprise sectings | Dordak ookange (2)    | ordalic ookarigo (1) | Control Hambers | company cogo | mpany porano [ |
| Select day to close books each month (31 for last)         Debtors         Creditors         Ledger           January         11         31         31           Pebruary         31         31         31           March         31         31         31           April         31         31         31           May         31         31         31           June         31         31         31           July         31         31         31           August         31         31         31           September         31         31         31           October         31         31         31           November         31         31         31           December         31         31         31           Number of months to allow backdated postings         0         0         0           Extended Days for backdated posting if month is 0         0         0         0           Financial year ends in         February         ¥         ¥                                                                                                    |                    |                 |          |           |                |           |            |                     |                       |                      |                 |              |                |
| Select day to dose books each month (31 for last)DebtorsCreditorsLedgerJanuary313131February313131March333131April333131June333131June333131June313131October313131December313131December313131                                                                                                    |                    |                 |          |           |                |           |            |                     |                       |                      |                 |              |                |
| Select day to dose books each month (31 for last)DebtorsCreditorsLedgerJanuary313131February313131March313131April333131June313131June313131July313131August313131Detember313131December313131November313131December313131Number of months to allow backdated postings000Extended Days for backdated posting if month is 0000Extended Days for backdated posting if month is 0000                                                                                                    |                    |                 |          |           |                |           |            |                     |                       |                      | Closing Dates   |              |                |
| Select day to dose books each month (31 for last)DebtorsCreditorsLedgerJanuary31313131February31313131March31313131April31313131May31313131June31313131June31313131June31313131August31313131September31313131October31313131November31313131December31313131Number of months to allow backdated postings000Extended Days for backdated posting if month is 0000Financial year ends inFebruary✓✓Ledger closed up to✓✓                                                                                                    |                    |                 |          |           |                |           |            |                     |                       |                      | -               |              |                |
| January       Image: Solution of the solution of the s                                                                                                    |                    |                 |          |           | Ledger         | Creditors | Debtors    | 1 for last)         | hooks each month (3   | Select day to close  |                 |              |                |
| February       31       31       31         March       31       31       31         April       31       31       31         May       31       31       31         June       31       31       31         July       31       31       31         July       31       31       31         August       31       31       31         September       31       31       31         October       31       31       31         November       31       31       31         December       31       31       31         Number of months to allow backdated postings       0       0       0         Extended Days for backdated posting if month is 0       0       0       0         Financial year ends in       February       ✓       ✓         Ledger closed up to                                                                                                    |                    |                 |          |           | 31             | 31        | 31         | 11011000            |                       | January              |                 |              |                |
| March       31       31       31         April       31       31       31         May       31       31       31         June       31       31       31         July       31       31       31         July       31       31       31         July       31       31       31         July       31       31       31         August       31       31       31         Cobber       31       31       31         October       31       31       31         November       31       31       31         December       31       31       31         Number of months to allow backdated postings       0       0       0         Extended Days for backdated posting if month is 0       0       0       0         Financial year ends in       February       ×       ×         Ledger closed up to                                                                                                    |                    |                 |          |           | 31             | 31        | 31         |                     |                       | February             |                 |              |                |
| April       31       31       31         May       31       31       31         June       31       31       31         July       31       31       31         July       31       31       31         July       31       31       31         July       31       31       31         August       31       31       31         September       31       31       31         October       31       31       31         November       31       31       31         December       31       31       31         Number of months to allow backdated postings       0       0       0         Extended Days for backdated posting if month is 0       0       0       0         Financial year ends in       February       ✓       ✓         Ledger dosed up to                                                                                                    |                    |                 |          |           | 31             | 31        | 31         |                     |                       | March                |                 |              |                |
| May       31       31       31       31         June       31       31       31       31         July       31       31       31       31         August       31       31       31       31         August       31       31       31       31         September       31       31       31       31         October       31       31       31       31         November       31       31       31       31         December       31       31       31       31         Number of months to allow backdated postings       0       0       0         Extended Days for backdated posting if month is 0       0       0       0         Financial year ends in       February       ✓       ✓         Ledger closed up to         ✓                                                                                                    |                    |                 |          |           | 31             | 31        | 31         |                     |                       | April                |                 |              |                |
| June313131July313131August313131September313131October313131November313131December313131Number of months to allow backdated postings000Extended Days for backdated posting if month is 0000Financial year ends inFebruaryvvLedger dosed up to </td <td></td> <td></td> <td></td> <td></td> <td>31</td> <td>31</td> <td>31</td> <td></td> <td></td> <td>Мау</td> <td></td> <td></td> <td></td>                                                                                                    |                    |                 |          |           | 31             | 31        | 31         |                     |                       | Мау                  |                 |              |                |
| July313131August313131September313131October313131November313131December313131Number of months to allow backdated postings000Extended Days for backdated posting if month is 0000Financial year ends inFebruaryvLedger dosed up to                                                                                                    |                    |                 |          |           | 31             | 31        | 31         |                     |                       | June                 |                 |              |                |
| August313131September313131October313131November313131December313131Number of months to allow backdated postings000Extended Days for backdated posting if month is 0000Financial year ends inFebruaryvLedger dosed up to                                                                                                    |                    |                 |          |           | 31             | 31        | 31         |                     |                       | July                 |                 |              |                |
| September313131October313131November313131December313131Number of months to allow backdated postings000Extended Days for backdated posting if month is 0000Financial year ends inFebruary✓Ledger dosed up to✓                                                                                                    |                    |                 |          |           | 31             | 31        | 31         |                     |                       | August               |                 |              |                |
| October       31       31       31         November       31       31       31         December       31       31       31         Number of months to allow backdated postings       0       0       0         Extended Days for backdated posting if month is 0       0       0       0         Financial year ends in       February       ✓         Ledger dosed up to                                                                                                    |                    |                 |          |           | 31             | 31        | 31         |                     |                       | September            |                 |              |                |
| November       31       31       31         December       31       31       31         Number of months to allow backdated postings       0       0       0         Extended Days for backdated posting if month is 0       0       0       0         Financial year ends in       February       ✓         Ledger closed up to                                                                                                    |                    |                 |          |           | 31             | 31        | 31         |                     |                       | October              |                 |              |                |
| December     31     31     31       Number of months to allow backdated postings     0     0     0       Extended Days for backdated posting if month is 0     0     0     0       Financial year ends in     February     ✓       Ledger closed up to                                                                                                    |                    |                 |          |           | 31             | 31        | 31         |                     |                       | November             |                 |              |                |
| Number of months to allow backdated postings       0       0       0         Extended Days for backdated posting if month is 0       0       0       0       0         Financial year ends in       February       ✓         Ledger closed up to       ✓       ✓                                                                                                    |                    |                 |          |           | 31             | 31        | 31         |                     |                       | December             |                 |              |                |
| Extended Days for backdated posting if month is 0 0 0 0 0 0 Financial year ends in February V<br>Ledger closed up to V                                                                                                    |                    |                 |          |           | 0              | 0         | 0          | ostings             | to allow backdated po | Number of months     |                 |              |                |
| Financial year ends in     February     ✓       Ledger dosed up to                                                                                                    |                    |                 |          |           | 0              | 0         | 0          | month is 0          | backdated posting if  | Extended Days for    |                 |              |                |
| Ledger dosed up to                                                                                                    |                    |                 |          |           | ~              |           | February   |                     | in                    | Financial year ends  |                 |              |                |
|                                                                                                    |                    |                 |          |           | •              |           |            |                     | )                     | Ledger closed up to  |                 |              |                |
|                                                                                                    |                    |                 |          |           |                |           |            |                     |                       |                      |                 |              |                |
|                                                                                                    |                    |                 |          |           |                |           |            |                     |                       |                      |                 |              |                |
|                                                                                                    |                    |                 |          |           |                |           |            |                     |                       |                      |                 |              |                |
|                                                                                                    |                    |                 |          |           |                |           |            |                     |                       |                      |                 |              |                |
|                                                                                                    |                    |                 |          |           |                |           |            |                     |                       |                      |                 |              |                |
|                                                                                                    |                    |                 |          |           |                |           |            |                     |                       |                      |                 |              |                |
|                                                                                                    |                    |                 |          |           |                |           |            |                     |                       |                      |                 |              |                |
|                                                                                                    |                    |                 |          |           |                |           |            |                     |                       |                      |                 |              |                |

**NOTE**: When the Automated Rollover option fails, then the user must proceed with a Manual Month End.

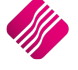

The Month End starts running when the first user logs into IQ on the next day after the closing date for the previous month. A kill command is activated to disconnect all terminals from the server, as soon as the month end is triggered.

| Status<br>Disconnecting Terminals |  |
|-----------------------------------|--|
| 0 %                               |  |
| 0 %                               |  |
| 0 %                               |  |

Other users should wait for the month end to complete.

| Month End Run in Progress. Please Wait! |  |
|-----------------------------------------|--|
| 1%                                      |  |
| 100 %                                   |  |
| 80.96                                   |  |

An information box will appear on the screen to inform you that the month end run is complete.

| Information ×<br>Month End Run Complete! |  |
|------------------------------------------|--|
| 100 %                                    |  |
| 100 %                                    |  |
| 100 %                                    |  |

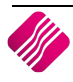

| Please wait Performing Roll Ove                                                 | r Activated From Terminal 114 In Company STB                                                              | Close       |
|---------------------------------------------------------------------------------|----------------------------------------------------------------------------------------------------|-------------|
| -                                                                               |                                                                                                    |             |
| iQ Month End Rollover                                                           | ?                                                                                                    | ×           |
| Month End Rollover is curre<br>transactions, you can term<br>sure you want to t | ently running. If you need to do urg<br>inate the Month End Rollover. Are<br>erminate Month End Rollover? | gent<br>you |
| System Code:                                                                    | 801603                                                                                                    |             |
| Your Code:                                                                      |                                                                                                    |             |
| Please re-type the confirmat                                                    | ion code above and click OK to cor                                                                        | tinue       |
| Cancel                                                                          | •                                                                                                    | б           |

If the automated month end is terminated, a manual month end must be done.

## MANUAL

This Rollover Option give the user the option to do a month end manually.

| Rollover Option | Description                                                                                        |
|-----------------|----------------------------------------------------------------------------------------------------|
| ○ Automated     | Manual Month End execute only when selected by menu items Debtors or Creditors and then Month End. |
|                 | Sattings                                                                                           |
|                 | Setungs                                                                                            |
|                 | Company Size / Batch Sizing                                                                        |
|                 | ○ Small                                                                                            |
| Manual          | Notification                                                                                       |
|                 | Notify per Email                                                                                   |

A Manual month end can be run on any date, as this option will look at the trading date and closing dates. This means that can choose to run this Month End option on the closing date as specified in Company details or you can run the month end later in the month.

**NOTE**: The Manual Month End is date driven. This means that if your system's month end (in the Closing dates of company Details) is i.e. the last day of the month, but the user only does a Month End run on the 7<sup>th</sup> of the next month, all transactions until the end of business for the last day of the month will be written to history and all transactions done from the first day until the date the month end is done, will remain in current view.

**Another example**: If the Closing Date of financial month is set to be the 25<sup>th</sup> of each month, all transactions until the end of business for the 25<sup>th</sup> will be written to history and all transactions done after the 26<sup>th</sup> until the date the month end is done, will remain in current view.

A message will appear stating that both the debtors and creditors month ends need to be run. These messages will appear each time a user works in IQ until both the month ends were successfully run.

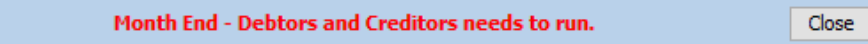

If the Debtors Month End was successful, the message will only state that the Creditors Month End needs to run, and vice versa.

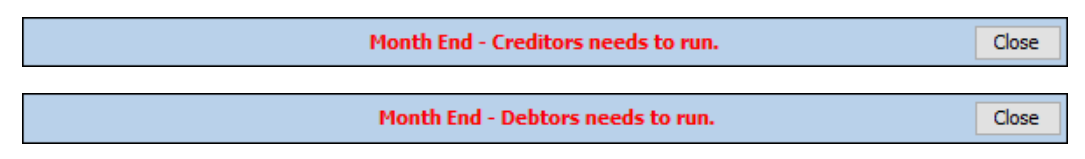

#### You can proceed with trading without a Month End.

There is a month End Rollover screen that will display all terminals' status. When you click on the 'RUN' button, all terminal connections will be 'killed', except the terminal that is doing the month end.

### **DEBTORS MONTH END**

| Processing    | Debtors                                                                                                    | Creditor | s Stock      | : Ledge  | r Utilities | Support                   | t Poir  | nt of Sale    | CRM       | Windows     | Help   | Shortcuts     |
|---------------|----------------------------------------------------------------------------------------------------|----------|--------------|----------|-------------|---------------------------|---------|---------------|-----------|-------------|--------|---------------|
| n Maintenance | with the second second | Cash     | W<br>Deposit | Journals | Allocations | konstruktive<br>Enquiries | Reports | %<br>Interest | Recurring | g Marketing | Credit | Notifications |
|               |                                                                                                    | Deposits | Refutius     |          |             |                           |         | Charging      | Charges   |             | Contro |               |

To run a Debtors Month End, from the IQ main menu  $\rightarrow$  Debtors  $\rightarrow$  Month End.

|                                                                                                    | Termina | ls                  |                       |                     |                                                          |     |
|----------------------------------------------------------------------------------------------------|---------|---------------------|-----------------------|---------------------|----------------------------------------------------------|-----|
| <ul> <li>Logged in today.</li> <li>Logged in yesterday or before. User may not have logged out properly.</li> <li>Not logged in.</li> </ul> | Status  | Terminal<br>3<br>10 | Company<br>IQR<br>IQR | Username<br>CASHIER | Last Logon<br>18/01/2018 15:46:43<br>18/01/2018 16:01:13 |     |
| Cancel                                                                                                    |         |                     |                       |                     |                                                          | Rur |

The Month End Rollover screen will appear. Displayed on this screen are the terminals that can log into the current system. They are colour coded, to enable the user to immediately see which terminals are still logged in on the system and which terminals didn't log out properly the last time the terminals were used.

**IMPORTANT**: The user must ensure that every terminal has logged out of the IQ system, before continuing with the Month End Run. If terminal users are still processing transactions while the Month End Rollover is started, the transactions will be lost when the terminals are killed.

To Run the Month End, select the Run button at the bottom of the screen.

The Month End Rollover will run for a few minutes (depending of the quantity of Debtors. When the Month End Rollover is completed, you will be informed.

| Informati | on                    | $\times$ |
|-----------|-----------------------|----------|
| 1         | Month End Run Complet | e!       |
|           | ОК                    |          |

If any user tries to do another Debtors Month End Roll before the next month end, the system will tell the user that the Month End is not yet required.

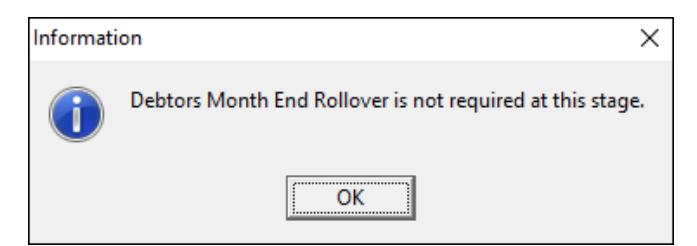

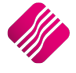

## **CREDITORS MONTH END**

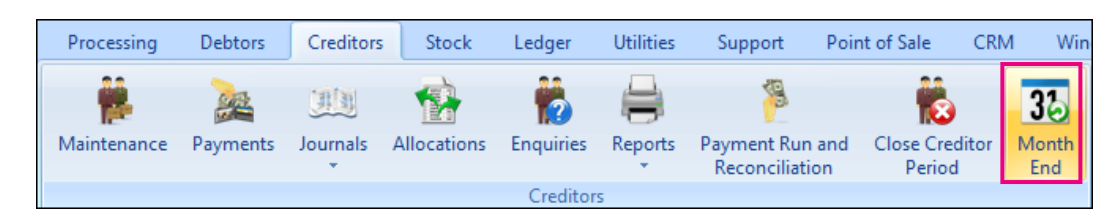

To run a Creditors Month End, from the IQ main menu  $\rightarrow$  Creditors  $\rightarrow$  Month End.

The Month End Rollover screen will appear. Displayed on this screen are the terminals that can log into the current system. They are colour coded, to enable the user to immediately see which terminals are still logged in on the system and which terminals didn't log out properly the last time those terminals were used.

**IMPORTANT**: The user must ensure that every terminal has logged out of the IQ system, before continuing with the Month End Run. If terminal users are still processing transactions while the Month End Rollover is started, the transactions will be lost when the terminals are killed.

To Run the Month End, select the Run button at the bottom of the screen.

The Month End Rollover will run for a few minutes (depending of the quantity of Creditors. When the Month End Rollover is completed you will be informed.

| Informati | on                     | $\times$ |
|-----------|------------------------|----------|
| i         | Month End Run Complete | el       |
|           | ОК                     |          |

If any user tries to do another Creditors Month End Roll before the next month end, the system will tell the user that the Month End is not yet required.

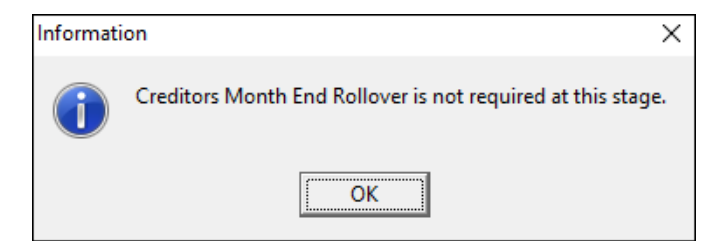

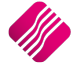

## SCHEDULED

This Rollover option has the same functionality as the Automated option, but instead of logging into IQ, you can set a time when the month end must run.

Only the time can be set, as the date is already set in the Closing Dates in Company Details on the system.

|                                                                                                    | Schedule Run                            |
|----------------------------------------------------------------------------------------------------|-----------------------------------------|
| Scheduled     Scheduled     Schedul | Time to Run: 23:35                      |
|                                                                                                    | Debtors Next Run: 30/11/2017 23:35:00   |
|                                                                                                    | Creditors Next Run: 30/11/2017 23:35:00 |
|                                                                                                    |                                         |

**NOTE**: All terminal users can be logged out of the IQ system when the Scheduled Month End is started. All terminals that were still logged in, will be killed when the kill command runs.

**NOTE**: Set your Scheduled Month End to run late in the evening, if you want to include all the transactions for the closing day.

NOTE: The Month End Service is activated, once the scheduled Month End Rollover is selected.

## **EMAIL NOTIFICATIONS**

There is a notify per email option that can be enabled, to send an email to the addresses specified in the three (3) fields in the setup module. The notification will be triggered when a month end has started, completed and / or failed.

IMPORTANT: Your email setup must be set to 'Email server / Direct' for IQ to send the notification emails.

#### SETUP OF EMAIL SERVER

From the IQ main menu  $\rightarrow$  Utilities  $\rightarrow$  Setup  $\rightarrow$  Module Parameters (Default Tables)  $\rightarrow$  General Tab  $\rightarrow$  Email Setup  $\rightarrow$  Setup button.

| Debtors | Creditors Stock Ledger General Services Pr | ocessing CBM API                   |          |
|---------|--------------------------------------------|------------------------------------|----------|
|         |                                            |                                    |          |
|         |                                            |                                    |          |
|         | Foreign Currency                           | ○ Sales Representatives            |          |
|         | O Terminals / Till Mapping                 | Email Setup                        |          |
|         | ○ Invoice User Defined Table               | O Document Validation              |          |
|         | ◯ GRV User Defined Table                   | OPrice and Discount Reasons        |          |
|         | O Sales Order User Defined Table           | Claim and Return Reasons           |          |
|         | O Purchase Order User Defined Table        | Company Details User Defined Table |          |
|         | O Jobcard User Defined Table               | ⊖ FTP Setup                        |          |
|         | ○ Quote User Defined Table                 | ○ Terminal Search Default          |          |
|         |                                            |                                    |          |
|         |                                            |                                    |          |
|         |                                            |                                    | <b>*</b> |
|         |                                            |                                    | Setup    |

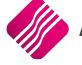

| Email Mode               | Email Server    |
|--------------------------|-----------------|
| ○Email Client / Indirect | Company Account |
| () Email Server / Direct |                 |
|                          |                 |
| SMTP Servers             | Cancel          |

Select the Email Server / Direct option and select the SMTP Servers button at the bottom of the screen.

| 6 | Email Servers |         |             |      |              |                             |   |
|---|---------------|---------|-------------|------|--------------|-----------------------------|---|
|   | Number        | Account | SMTP Server | Port | Return Email |                             | ^ |
|   | Þ             |         |             |      |              |                             |   |
|   |               |         |             |      |              |                             |   |
|   |               |         |             |      |              |                             |   |
|   |               |         |             |      |              |                             |   |
|   |               |         |             |      |              |                             |   |
|   |               |         |             |      |              |                             |   |
|   |               |         |             |      |              |                             |   |
|   |               |         |             |      |              |                             |   |
|   |               |         |             |      |              |                             |   |
|   |               |         |             |      |              |                             |   |
|   |               |         |             |      |              |                             |   |
|   |               |         |             |      |              |                             |   |
|   |               |         |             |      |              |                             |   |
|   |               |         |             |      |              |                             |   |
|   |               |         |             |      |              |                             |   |
|   |               |         |             |      |              |                             |   |
|   |               |         |             |      |              |                             |   |
|   |               |         |             |      |              |                             |   |
|   |               |         |             |      |              |                             |   |
|   |               |         |             |      |              |                             | ~ |
|   |               |         |             |      |              |                             |   |
|   | 1             | (       |             | 503  |              |                             |   |
|   | ¥ .           |         |             | 202  |              | <u> </u>                    | / |
|   | Eilter        | A       | dd          | Edit |              | <u>D</u> elete <u>C</u> los | e |

The Incoming / Outgoing Email server setup screen opens.

Select the Add button at the bottom of the screen to add s SMTP server, or select Edit to maintain the settings for the SMTP server.

The Email configuration screen will appear.

|           | Server Type       | ~            |
|-----------|-------------------|--------------|
|           | Account Name      |              |
|           | Host (SMTP)       |              |
|           | Username          |              |
|           | Port (Default 25) | 25           |
|           | Return E-mail     |              |
|           | Password          |              |
|           | Encryption        | ~            |
|           |                   |              |
|           |                   |              |
|           |                   | <br>         |
| <b>**</b> |                   | 10000        |
| Accept    |                   | <u>T</u> est |

| SERVER TYPE       | There are three server types to choose from: (click on the drop-down menu to select one server type)                                                                            |
|-------------------|----------------------------------------------------------------------------------------------------|
|                   | SMTP                                                                                                    |
|                   | Simple Mail Transfer Protocol is an internet standard for electronic mail (e-mail) transmission.                                                                                |
|                   | POP3                                                                                                    |
|                   | POP3 is the most common account type for personal e-mail. Messages are typically deleted from the server when you check your e-mails.                                           |
|                   | ΙΜΑΡ                                                                                                    |
|                   | Internet Message Access Protocol (IMAP) servers let you work with e-mail messages without downloading them to your computer first.                                              |
| ACCOUNT NAME      | The Account Name field is a descriptive name used to identify the email server you are currently configuring.                                                                   |
| HOST (SMTP)       | The Host (Simple Mail Transfer Protocol) field is where the hostname of the outgoing mail server is entered. The hostname is the name of the server that is used to send email. |
| USERNAME          | The Username field is where the Username for the host server is entered. This username is the name that is used to authenticate against the host email server.                  |
| PORT (DEFAULT 25) | The Default Port field is the default port that is used for sending emails. By default, the port that the email server is listening on, is port 25.                             |
| RETURN EMAIL      | The Return Email field is where the return email is entered. This email address is the address that the recipient will reply to.                                                |
| PASSWORD          | The Password field is where the password is entered for the mail server. This password together with the username authenticates against the outgoing email server.              |

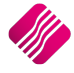

| ENCRYPTION           | Encryption is the conversion of data into a form, called a "cipher text" that cannot be easily understood by unauthorized people.                                                                                                    |
|----------------------|----------------------------------------------------------------------------------------------------|
|                      | NONE                                                                                                    |
|                      | If the message should not be encrypted, the user can click on None.                                                                                                    |
|                      | STARTTLS                                                                                                    |
|                      | STARTTLS is an extension to plain text communication protocols, which offers a way to upgrade a plain text connection to an encrypted (TLS or SSL) connection instead of using a separate port for encrypted communication.                   |
|                      | TLS                                                                                                    |
|                      | TLS was released in response to the Internet community's demands for a standardized protocol. The protocol allows client/server applications to communicate in a way that is designed to prevent eavesdropping, tampering or message forgery. |
|                      | SSL                                                                                                    |
|                      | SSL is the secure communications protocol of choice for a large part of the Internet community.                                                                                                    |
| BUTTON FUNCTIONALITY | АССЕРТ                                                                                                    |
|                      | Select the Accept option to save the information that has been entered.                                                                                                    |
|                      | TEST                                                                                                    |
|                      | The Test option allows the user to test the current settings that have been entered. If no errors are present, then the configuration is correct and the user                                                                                 |

# CANCELLATION OF MONTH END ROLLOVER

When a Month End rollover is cancelled for any reason, i.e. when the month end is taking too long and customers are waiting to be helped or failed for any reason, it is imperative that a Manual Month End Run must be done.

will get a message stating that the test was successful.

Information

Test: Successful

OK

The system will start from where it was interrupted, when the Month End Run is restarted.

# SECURITY CODES AFFECTED

The following security settings have been amended or added. By default, they will be turned off. Please take care to set the necessary group and user permissions for the Month End Rollover Module:

- 130000 Month End Rollover •
- 130001 Terminate Month End Rollover
- 12101 Allow Access To The Debtors month End
- 21701 Allow Access To Creditors Month End

---End of Document---

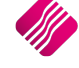